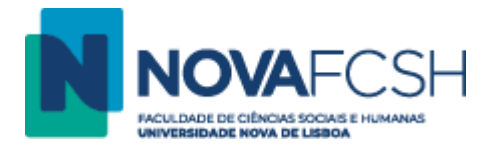

## Transferir ficheiros da Google Drive para a OneDrive

- 1. Assegure-se primeiro de que tem boas condições para a operação de transferência de ficheiros, seguindo os passos indicados no ponto 15, no final deste manual.
- Aceder a <u>https://onedrive.live.com</u> no seu navegador e iniciar sessão com as credenciais da sua conta Microsoft 365. Caso ainda não as possua, deverá obtê-las utilizando as instruções do manual "Criar Conta Microsoft 365".
- 3. Uma vez que se trata de uma operação potencialmente demorada escolha "Sim" quando lhe for perguntado se pretende "Manter a sessão iniciada". Manter a janela do navegador com a OneDrive aberta. Vai ser usada no ponto 6 e seguintes.
- 4. No seu computador, abrir o explorador de ficheiros e selecionar a "Google Drive" indicada a verde:

| 🍤 📔 🕫   Este PC                                                                                                    |                                       |     |                        | _ | ×   |
|----------------------------------------------------------------------------------------------------|---------------------------------------|-----|------------------------|---|-----|
| Ficheiro Computador Ver                                                                                                    |                                       |     |                        |   | ~ ? |
| $\leftarrow \rightarrow$ $\checkmark$ $\uparrow$ $>$ Este PC $>$                                                                                                    | · · · · · · · · · · · · · · · · · · · | ú v | ,○ Procurar em Este PC |   |     |
| <ul> <li>&gt; Acesso Rápido</li> <li>&gt; OneDrive - Personal</li> </ul>                                                                                                    | > Pastas (7)                          |     |                        |   |     |
| Pastas recentes                                                                                                    |                                       |     |                        |   |     |
| <ul> <li>Ster P.</li> <li>Ambiente de trabalho</li> <li>Documentos</li> <li>Música</li> <li>Objetos 3D</li> <li>Transferências</li> <li>Vídeos</li> <li>Vídeos</li> <li>OS (C:)</li> <li>Google Drive (G:)</li> <li>Rede</li> </ul> |                                       |     |                        |   |     |

5. Na Google Drive escolher "O meu disco":

|                                                                                 | Gerir                 | Google Drive (G:) |                     |                    |                                  | - 0 | ×   |
|---------------------------------------------------------------------------------|-----------------------|-------------------|---------------------|--------------------|----------------------------------|-----|-----|
| Ficheiro Base Partilhar Ver                                                     | Ferramentas de Atalho |                   |                     |                    |                                  |     | ~ 🥐 |
| $\leftarrow$ $\rightarrow$ $\checkmark$ $\uparrow$ $\clubsuit$ > Este PC > Goog | gle Drive (G:) >      |                   |                     | ~ Ü                | ,○ Procurar em Google Drive (G:) |     |     |
| al a second                                                                     | Nome                  | ^                 | Data de modificação | Тіро               | Tamanho                          |     |     |
| Acesso Rapido                                                                   | 🖂 Discos pi           | artilhados        | 15/05/2022 00:18    | Pasta de ficheiros |                                  |     |     |
| OneDrive - Personal                                                             | 🖂 🗟 O meu d           | isco              | 15/05/2022 00:18    | Atalho             | 1 KB                             |     |     |
| 😭 Pastas recentes                                                               |                       |                   |                     |                    |                                  |     |     |
| Ste PC                                                                          |                       |                   |                     |                    |                                  |     |     |
| <ul> <li>Ambiente de trabalho</li> </ul>                                        |                       |                   |                     |                    |                                  |     |     |
| Documentos                                                                      |                       |                   |                     |                    |                                  |     |     |
| 👼 Imagens                                                                       |                       |                   |                     |                    |                                  |     |     |
| 👌 Música                                                                        |                       |                   |                     |                    |                                  |     |     |
| Objetos 3D                                                                      |                       |                   |                     |                    |                                  |     |     |
| 🕹 Transferências                                                                |                       |                   |                     |                    |                                  |     |     |
| Vídeos 😽                                                                        |                       |                   |                     |                    |                                  |     |     |
| 🔱 OS (C:)                                                                       |                       |                   |                     |                    |                                  |     |     |
| 🥪 Google Drive (G:)                                                             |                       |                   |                     |                    |                                  |     |     |
| 🕩 Rede                                                                          |                       |                   |                     |                    |                                  |     |     |

6. Manter as janelas do explorador de ficheiros e do navegador abertas, lado a lado:

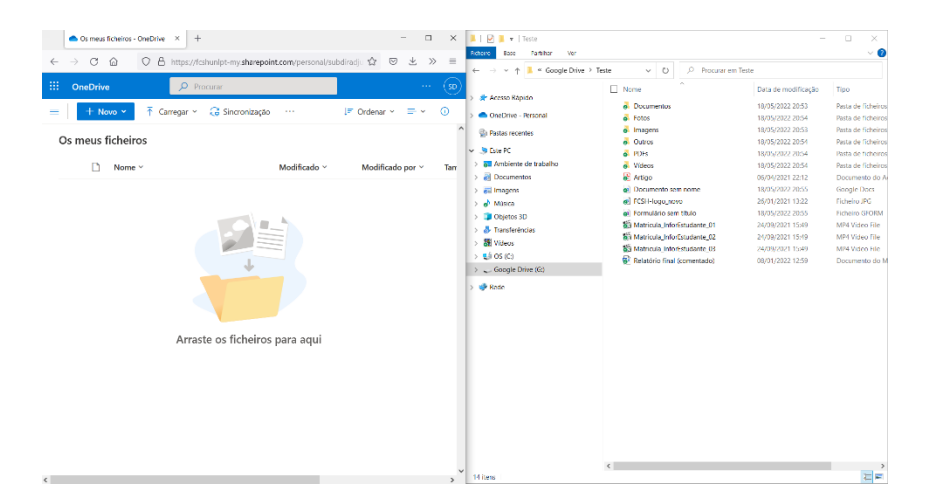

7. Selecionar as pastas e os ficheiros da sua Google Drive (janela do explorador de ficheiros):

| C -> C -> D -A http://fichulat.mu/dataooid.com/corrent/initiality -> =                                                                                                    | ~ •                |
|----------------------------------------------------------------------------------------------------|--------------------|
| ← → v ↑ I « Google Dri > Teste > v U / Procurar em Teste                                                                                                    |                    |
| III OneDrive Process                                                                                                    | ο Τίρο             |
|                                                                                                    | Pasta de ficheiros |
| Conditive - Personal Conditional Television 18/05/2022 2034                                                                                                    | Pasta de lícheiros |
| A Bastas recentes ₩ a magons 18/00/2022 203                                                                                                    | Pasta de tichoiros |
| Os meus ficheiros                                                                                                    | Pasta de ficheiros |
|                                                                                                    | Pasta de ficheiros |
| Nome ✓ Modificado ✓ Modificado por ✓ Tany 🛃 Ambiente de trabalho 🖓 🖉 Videos 18(05/2022-2654                                                                                                    | Pasta de fichciros |
| Documentos 26 Artigo 06/04/2021 22:12                                                                                                    | Documento do Ar    |
| inapens ☑ ● Documento sem nome 18/05/2022 2055                                                                                                    | Google Docs        |
| a <sup>1</sup> Música 🕅 🖗 FCSH laga, novo 26(01/2021 1322                                                                                                    | Ficheiro JPG       |
| Objetos 3D Lel (e) Formulário sem situalo 10/05/2022 2055                                                                                                    | Ficheiro GFORM     |
| Topoferénzias 🖂 🖾 Mathicula InterEstudiante_01 24/09/2021 1549                                                                                                    | MP4 Video File     |
| Without Different Control of the Control of the Con | MP4 Video File     |
| Kanada     Kanada     Kanad       | MP4 Video File     |
| Os ica     Ida     Relationo final (comentado)     (8)01/2022 1259                                                                                                    | Documento do M     |
| © KOORI (JUNE 62)                                                                                                    |                    |
| Arraste os ficheiros para aqui                                                                                                    |                    |
|                                                                                                    |                    |
|                                                                                                    |                    |
|                                                                                                    |                    |
|                                                                                                    |                    |
| c 14 Thems selectionados                                                                                                    |                    |

8. Arrastar e largar as pastas e os ficheiros para a OneDrive (janela do navegador):

| Os meus ficheiros - OneDrive × +                 | - 0                               | ×                           | 📕 🏳 📕 🛪   Teste                                                              |                              | -                   | o ×                 |
|--------------------------------------------------|-----------------------------------|-----------------------------|------------------------------------------------------------------------------|------------------------------|---------------------|---------------------|
|                                                  |                                   |                             | Roberto Rose Fartilitor Ver                                                  |                              |                     | ~ 👩                 |
| ← → C @ O A https://fcshunlpt-my.sharepoint.com/ | personal/subdiradjo 🏠 🗟 坐 🕽       | > ≡                         | $\leftarrow \rightarrow \lor \uparrow \blacksquare \circ \text{Google Dri.}$ | > Teste > V O ,O Procurar en | Teste               |                     |
| III OneDrive D Procurar                          |                                   |                             | La fasta Phoito                                                              | Nome ^                       | Data de modificação | Tipo                |
| - Communication                                  | IF Orderer                        | 0                           | / Accessing                                                                  | Documentos                   | 18/05/2022 20:53    | Pasta de l'icheiros |
| The result of the regar of the sincenização      | te Ordenar • =• •                 | •                           | > OneDrive - Personal                                                        | Patros                       | 18/05/2022 20:54    | Pasta de ficheiros  |
|                                                  |                                   | -                           | Gi Pastas recentes                                                           | 🛛 🧯 Imagens                  | 18/05/2022 20:53    | Pasta de ficheiros  |
| Os meus ficheiros                                |                                   |                             |                                                                              | 🗹 🤞 Outros                   | 18/05/2022 20:54    | Pasta de licheiros  |
|                                                  |                                   |                             | V S Este PC                                                                  | 10Hs                         | 18/05/2022 2054     | Pasta de ticheiros  |
| 🗋 Nome 🗸 Modi                                    | ficado ~ Modificado por ~         | Tarr                        | > a Ambiente de trabalho                                                     | 🗹 👩 Vídeos                   | 18/05/2022 20:54    | Pasta de ficheiros  |
|                                                  |                                   |                             | > a Documentos                                                               | 🛛 🔂 Artigo                   | 06/04/2021 22:12    | Documento do Ar     |
|                                                  |                                   |                             | > 📰 Imagens                                                                  | Documento sem nome           | 18/05/2022 20:55    | Google Docs         |
|                                                  |                                   |                             | > 💣 Música                                                                   | CSH-logo_novo                | 25/01/2021 13:22    | Ficheiro JPG        |
|                                                  |                                   |                             | > 🗊 Objetos 3D                                                               | Pormulário sem título        | 18/05/2022 20:55    | Ficheiro GEORM      |
|                                                  |                                   |                             | S    S    Transferências     S    S    S    S    S    S    S                 | Matricula_InforEstudante_01  | 24/09/2021 15:49    | MP4 Video File      |
|                                                  | 173                               |                             |                                                                              | Matricula_InforEstudante_02  | 24/09/2021 15:19    | MP4 Video file      |
|                                                  |                                   |                             | 5 6 05 05 I                                                                  | Matricula_Inforestudante_03  | 24/09/2021 15:49    | MP4 Video File      |
|                                                  | > 🕳 Google Drive (G:)<br>> 🐠 Rade | 2/W Heatono mai (comenzado) | 08/01/2022 12:39                                                             | upplimento do M              |                     |                     |
| Arraste os ficheiros para                        | aqui                              |                             | 14 liters 14 liters velecionados                                             | ¢                            |                     | ,<br>Z              |

9. Não desligar o computador e a ligação à Internet enquanto a transferência das pastas e ficheiros não ficar concluída.

10. Se não tiver a certeza de que pode transferir todo o conteúdo da Google Drive de uma vez só (dependendo da velocidade de transferência, 10 GB podem demorar de 10 a 20 minutos), faça uma transferência faseada selecionando um menor número de pastas de cada vez.

|          |                                                                                                    |                      |                          | $\sim$ | $\leftarrow \rightarrow \lor \uparrow \square \circ Google Dri >$ | Teste > V O Procurar en                      | Teste               |                |
|----------|----------------------------------------------------------------------------------------------------|----------------------|--------------------------|--------|-------------------------------------------------------------------|----------------------------------------------|---------------------|----------------|
| OneDriv  | Procurar                                                                                                    |                      |                          | (19)   | ) 🚔 Acreso Répúto                                                 | Nome                                         | Data de modificação | Tipo           |
| + N      | ovo 🖌 🕺 Carregar 🗧 🙃 Sincropização                                                                                                    | ··· IF Orde          | nar v 🗸 🚍 v              | 0      |                                                                   | <b>⊘</b> ∂ Documentos                        | 18/05/2022 20:53    | Pasta de fiche |
|          |                                                                                                    |                      |                          | × .    | > OneUnive - Personal                                             | Potos                                        | 18/05/2022 20:54    | Pasta de ficho |
|          | Calculation of the second                                                                                                    | Farmer conversion    |                          |        | Pastas recentes                                                   | ∠le Imagens                                  | 18/05/2022 20:53    | Pasta de fiche |
| s meus   | ticheiros                                                                                                    | Foram carregados     | 14 itens para a pasta Os |        | a brank                                                           | ∠e Outros                                    | 18/05/2022 20:54    | Pasta de liche |
|          |                                                                                                    | 115 MB               | mens lichends            |        | - States                                                          | Пон от                                       | 18/05/2022 2054     | Pasta de ticho |
|          | Nome ~                                                                                                    |                      |                          |        | > Ambiente de trabalho                                            | Videos                                       | 18/05/2022 20:54    | Pasta de fiche |
|          |                                                                                                    |                      |                          | -      | > al Documentos                                                   | ∠ Artigo                                     | 05/04/2021 22:12    | Documento d    |
|          | FCSH-logo novo.jpg                                                                                                    | Hå alguns segundes   | Subdiretor Digital       | 9,75   | > 📰 Imagens                                                       | Vie Documento sem nome                       | 18/05/2022 2055     | Google Docs    |
|          | 4                                                                                                    |                      |                          |        | > 💣 Música                                                        | CSI Hogo_sovo                                | 25/01/2021 13:22    | Ficheiro JPG   |
| <b>M</b> | Documento sem nome.gdoc                                                                                                    | Hå alguns segundos   | Subdiretor Digital       | 268    | > 🧊 Objetos 3D                                                    | Formulário sem título                        | 18/05/2022 20:55    | Ficheiro GEO   |
|          | 4                                                                                                    |                      |                          |        | > 🛃 Transferências                                                | ✓[8] Matricula_InforEstudante_01             | 24/09/2021 15:49    | MP4 Video Fi   |
|          | Outros                                                                                                    | Há alguns segundos   | Subdiretor Digital       | 0 ite  | > 🎆 Videos                                                        | [2] Kii Matricula_InforEstudante_02<br>Deti- | 24/09/2021 15:19    | MPI Video fi   |
|          |                                                                                                    |                      |                          |        | > si os (c)                                                       | Matricula Interestudante 03                  | 24/09/2021 15:49    | MP4 Video H    |
|          | PDHS EF :                                                                                                    | Halaigure segundos   | Subditietor Digital      | 0 ne   | > _ Google Drive (G)                                              | Sign Relatorio intal (contentado)            | 00/01/2022 12:39    | Documento d    |
|          | Sec                                                                                                    | 111 also as consider | Participation Printed    | 0.14   |                                                                   |                                              |                     |                |
|          | Valexis                                                                                                    | ria alguns segunocs  | Socinetor Digital        | e ne   | > 🥐 Rode                                                          |                                              |                     |                |
|          | 4                                                                                                    | 114 shares see and   | Constanting Distant      | 0.00   |                                                                   |                                              |                     |                |
| _        | Documentos                                                                                                    | na aigurs segunous   | Subdifictor Digital      | 0 NB   |                                                                   |                                              |                     |                |
|          | S. Constant                                                                                                    | Má alguns segundes   | Subdivision Dividal      | 0.22   |                                                                   |                                              |                     |                |
| _        | ingens                                                                                                    |                      | anonene organi           |        |                                                                   |                                              |                     |                |
|          | Fotos                                                                                                    | Há alguns segundos   | Subdiretor Digital       | 0 ite  |                                                                   |                                              |                     |                |
|          | 1000                                                                                                    |                      |                          |        |                                                                   |                                              |                     |                |
| D        | Formulário sem título.oform                                                                                                    | Hå alguns segundes   | Subdiretor Digital       | 268    |                                                                   |                                              |                     |                |
|          |                                                                                                    |                      |                          |        |                                                                   |                                              |                     |                |
|          | Matricula InforEstudante 01.mp4                                                                                                    | Hà alguns segundos   | Subdiretor Digital       | 2,47   |                                                                   |                                              |                     |                |
|          |                                                                                                    |                      |                          |        |                                                                   |                                              |                     |                |
|          | Matricula InforEstudante 02.mp4                                                                                                    | Há alguns segundos   | Subdiretor Digital       | 14,6   |                                                                   |                                              |                     |                |
|          | -                                                                                                    |                      |                          |        |                                                                   |                                              |                     |                |
|          | Matricula InforEstudante 03.mp4                                                                                                    | Há alguns segundos   | Subdiretor Digital       | 14,5   |                                                                   |                                              |                     |                |
|          | and the second second |                      |                          |        |                                                                   |                                              |                     |                |

- 11. Os ficheiros do tipo Google Docs, Google Sheets, Google Forms e Google Slides são transferidos, mas não podem ser abertos pelas ferramentas do Office. Estes ficheiros terão que ser convertidos para os respetivos formatos Microsoft Office.
- 12. Depois de arrastar os ficheiros, as pastas que selecionou surgem logo na OneDrive, mas os respetivos ficheiros não são imediatamente copiados. Poderá acompanhar a evolução desta cópia no canto superior direito da janela do OneDrive:

🗘 A carregar 13516 itens 🛛 🚍 🗸

- 13. No final, compare o tamanho das pastas numa e outra drive, para garantir que todos os ficheiros foram copiados. Poderá haver ficheiros não copiados e ser necessário uma nova cópia só desses ficheiros.
- 14. Depois de se certificar que **todos** os ficheiros foram corretamente transferidos para a OneDrive, poderá apagá-los da Google Drive no seu computador.

## 15. Preparação da operação de cópia entre drives

- Tenha em conta que a cópia de ficheiros entre as duas drives é uma operação demorada, especialmente se houver um grande volume de dados a copiar.

- Certifique-se de que está num local com uma ligação estável e rápida à Internet. O ideal é ter o seu computador ligado por cabo de rede e não por wireless, tanto no campus da NOVA FCSH como em casa.

- A velocidade de cópia varia segundo diversos fatores. Ligando o computador à rede através de cabo, uma velocidade normal será 500 MB (ou 0,5 GB) por minuto. Por wireless, a velocidade de transferência será normalmente muito mais baixa.

- Caso vá copiar um volume de dados elevado (por ex, superior a 10 GB), de forma a evitar que o processo possa ser interrompido, sugerimos que configure as definições de energia do seu computador de forma a este não entrar em suspensão.

No Windows, esta configuração faz-se em Definições / Sistema / Energia e Suspensão (defina para "Nunca", indicado a vermelho):

 $\Box$   $\times$ 

| ← Definições                                 | -                                                           |
|----------------------------------------------|-------------------------------------------------------------|
| ගි Página Principal                          | Energia e suspensão                                         |
| Procurar uma definição 🖉                     | Ecrã                                                        |
| Sistema                                      | Estando ligado à bateria, desativar após                    |
| 🖵 Ecră                                       |                                                             |
| 4ッ) Som                                      | Estando ligado à tomada, desativar após           Nunca     |
| Notificações e ações                         |                                                             |
| <ul> <li>Auxiliar de concentração</li> </ul> | Suspensão                                                   |
| 🖞 Energia e suspensão                        | Estando ligado à bateria, o PC entra em suspensão após      |
| 🗁 Bateria                                    | Hund                                                        |
| 📼 Armazenamento                              | Estando ligado à tomada, o PC entra em suspensão após Nunca |
| 문 Tablet                                     |                                                             |